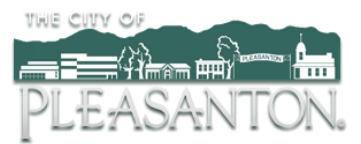

## **Customer Portal**

Access the Customer Portal at <u>https://pleasantonwater.smartcmobile.com/portal/</u> Register your account online with these 3 easy steps:

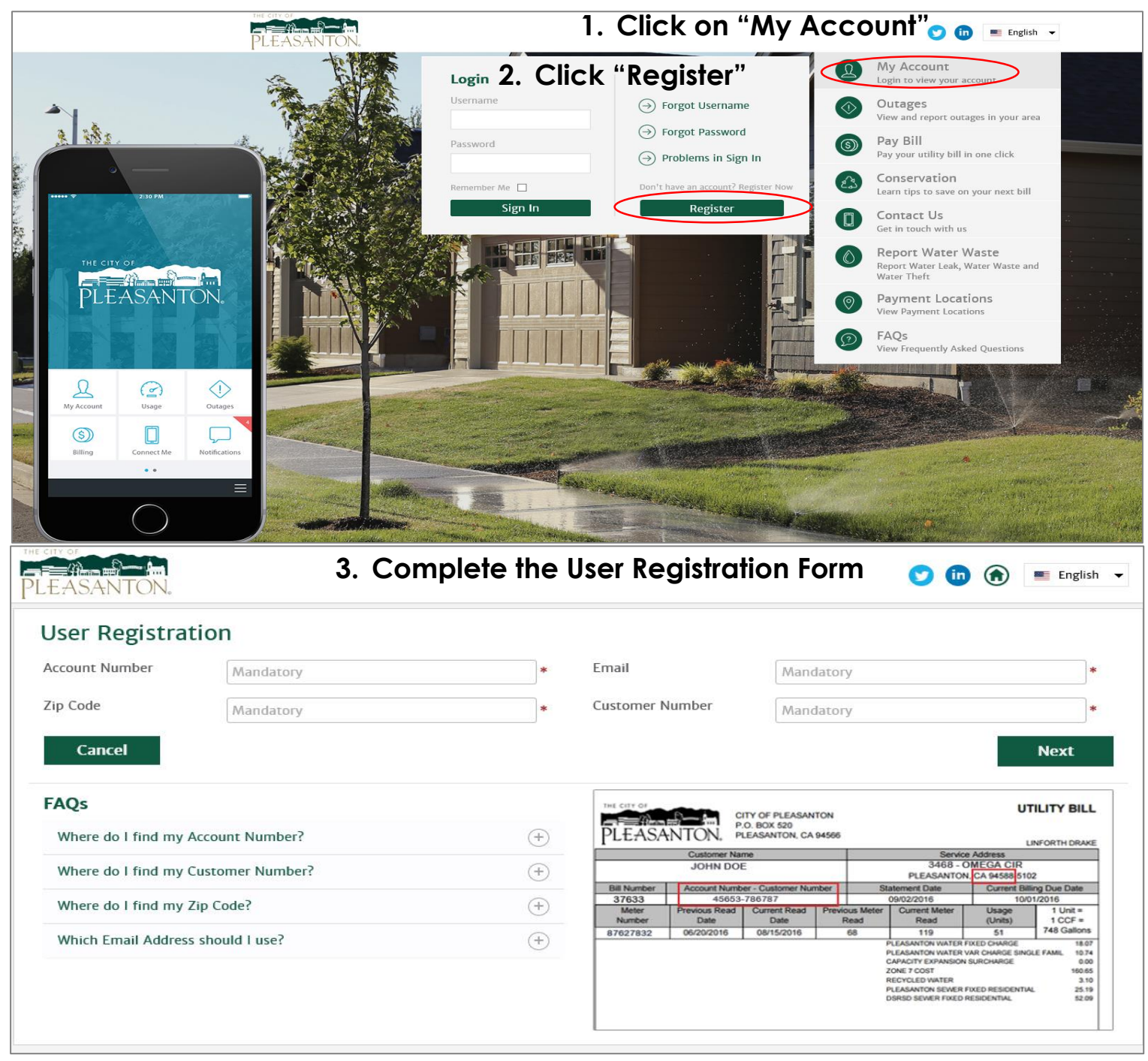

Once you have completed the form, you will receive an activation email to the email provided. The activation email will be available for 24 hours only. You are now logged in and able to take advantage of all of the benefits our new utility billing system has to offer!

## Mobile App

You can also download the Pleasanton Water app on the iTunes App Store and Google Play App Store. To get started, follow the same registration process.

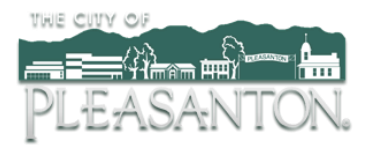

Once you have registered for the new customer portal, take advantage of all the benefits our new utility billing system has to offer! For even faster notification of suspected leaks on your property, click "Settings" under your account icon.

|                                                                | Good | Evening CITY OF PLEASANTON          |     | Select Ac                                                 | count    |               |     | ✓   FAQs                                                                           | English V                |  |
|----------------------------------------------------------------|------|-------------------------------------|-----|-----------------------------------------------------------|----------|---------------|-----|------------------------------------------------------------------------------------|--------------------------|--|
| PLEASANTON.                                                    |      |                                     |     |                                                           | USAGE    | S)<br>BILLING |     |                                                                                    | RRE Change Password      |  |
| ⑤ Billing                                                      |      | Water HCF Gal A                     | I V | Stay                                                      | Conn     | ected         | 130 | () Outage                                                                          | Change Username Sign Out |  |
| Balance Due:<br>N/a<br>Date Due: N/a<br>Pay Bill ④ View Bill ④ |      | No Usage data available to display. |     | Anywhere, Any Time<br>And On Any<br>Device!<br>Learn More |          |               |     | Ia County Pleasanton<br>Ingrounds Pleasanton<br>Recreation<br>Area<br>Ruby Hill Co |                          |  |
| , Notifications                                                |      | ere Compare                         |     | L My                                                      | / Accoun | t             |     | ఓ Conser                                                                           | vation                   |  |
| Outage                                                         | ۵ .  | 100% Less Usage than                |     | Default Address<br>Paperless Bill                         |          |               |     |                                                                                    |                          |  |
| Billing<br>Service                                             | Û.   | otners in your zip code             |     |                                                           |          |               |     |                                                                                    |                          |  |
| Connect Me                                                     | ۵ 🗸  |                                     |     |                                                           |          |               |     |                                                                                    |                          |  |

Then select and enter in your notification preferences next to "Leak Alert". (Select "Push" for text and/or "Email" for email notifications)

| A My Account             |                   |                                                 |                   |  |  |  |  |
|--------------------------|-------------------|-------------------------------------------------|-------------------|--|--|--|--|
| Profile                  | Language English  | T                                               |                   |  |  |  |  |
| ල් <sup>ම</sup> Settings | Time Zone (UTC-07 | (UTC-07:00) Pacific Daylight Time (North Amer 🔻 |                   |  |  |  |  |
| About My Home            | Home (0)          |                                                 |                   |  |  |  |  |
| SURPRISES                | D Notification    | Email                                           | Push Notification |  |  |  |  |
|                          | 🗇 Outage          |                                                 |                   |  |  |  |  |
|                          | S Billing         |                                                 |                   |  |  |  |  |
| GET STARTED              | Connect Me        |                                                 |                   |  |  |  |  |
|                          | ℬ Service         |                                                 |                   |  |  |  |  |
|                          | چې Leak Alert     | *                                               |                   |  |  |  |  |

**Questions?** 

Contact the Operations Services Department at (925)931-5500

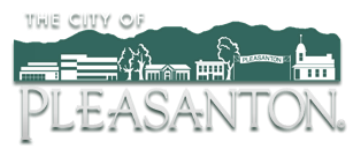

## **Customer Portal**

Access the Customer Portal at <u>https://pleasantonwater.smartcmobile.com</u> View your water usage with the following steps:

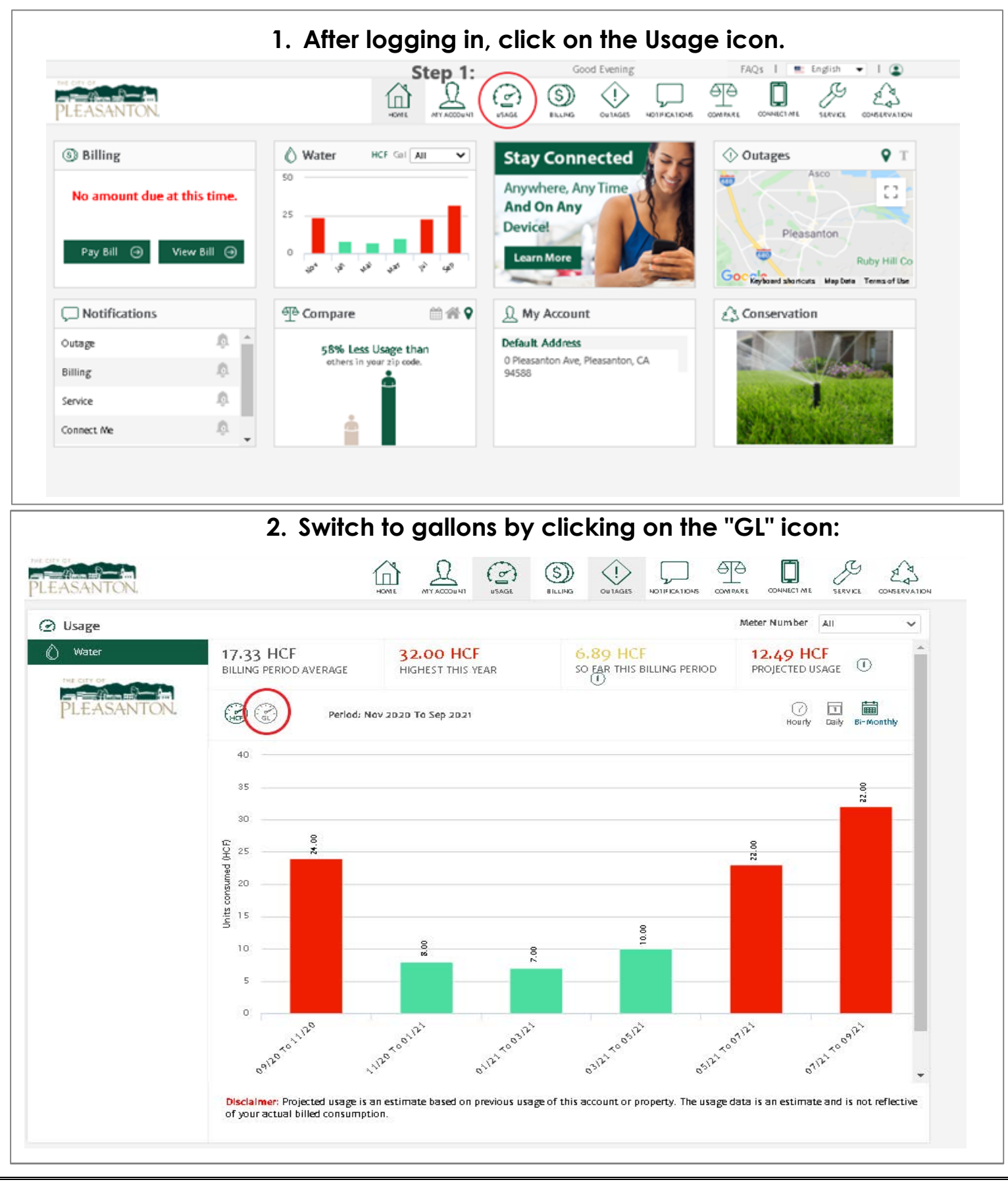

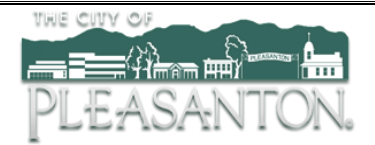

3. View bi-monthly, daily and hourly usage (please note, daily consumption may not show for current date as data is delayed - to change date, click on"select date"):

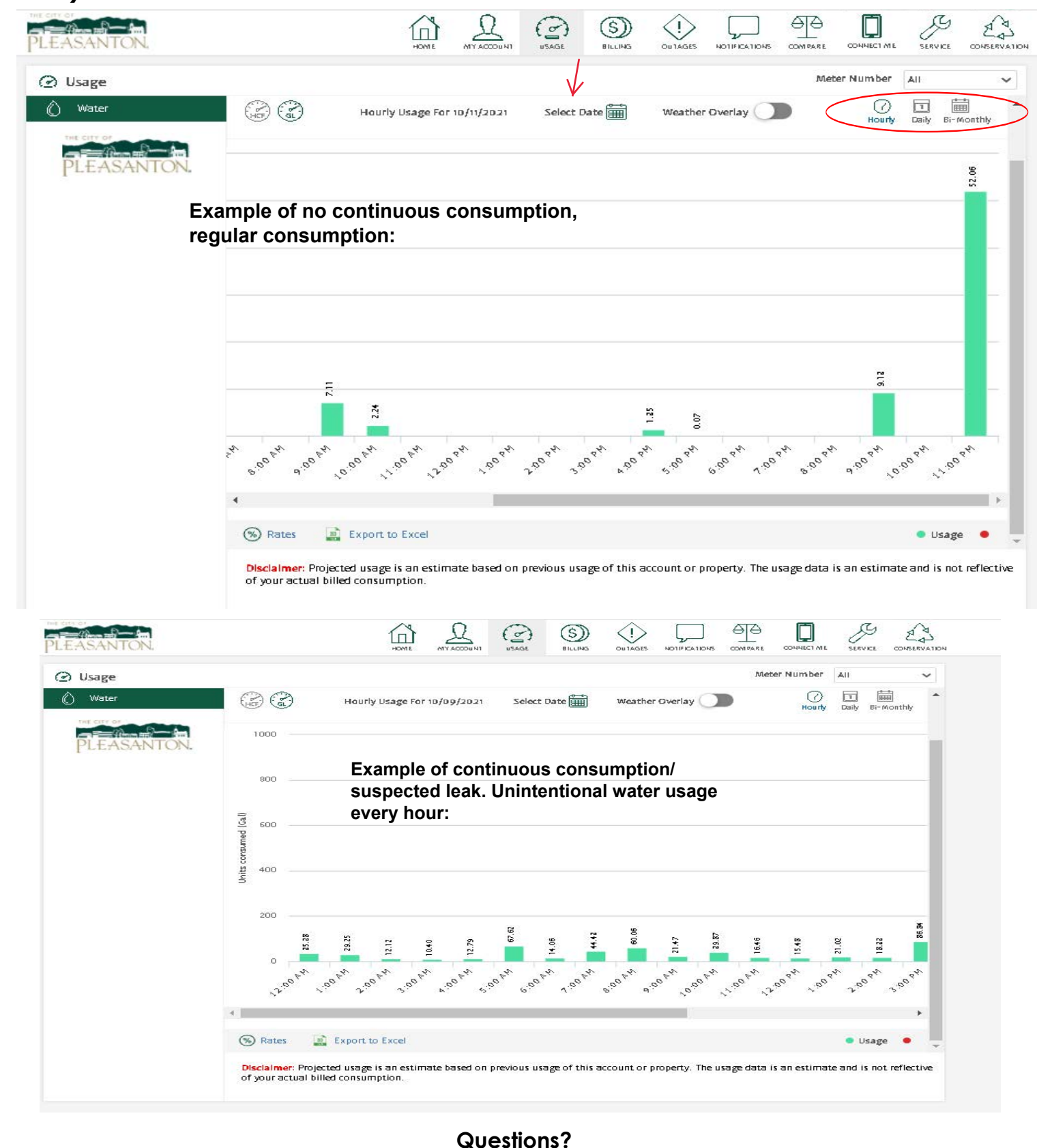

Contact the Operations Services Department at (925)931-5500